# ขั้นตอนการรายงานตัวออนไลน์

## เว็บไซต์รายงานตัวออนไลน์

## http://entrance.nrru.ac.th/gradentrance เข้าระบบด้วย <u>ชื่อผู้ใช้และรหัสผ่าน</u> ของผู้มีสิทธิ์รายงานตัว

| A ระบบรับสมัครออนไลน์บัณฑิตวิทยาลัยม X +                                                      |                                                                                                    |                                                                                                |                                                                                                  |                                            |   |  |
|-----------------------------------------------------------------------------------------------|----------------------------------------------------------------------------------------------------|------------------------------------------------------------------------------------------------|--------------------------------------------------------------------------------------------------|--------------------------------------------|---|--|
| ←      →      C         A ใม่ปลอดภัย   er                                                     | ntrance.nrru.ac.th/gradentrance/                                                                                                    |                                                                                                |                                                                                                  | ର 🛧 🛊 🗊 🋞                                  | : |  |
| NRRU - Graduate Entrance                                                                      |                                                                                                    |                                                                                                |                                                                                                  |                                            |   |  |
| κιζηκάη / ύηρυς-εητη                                                                          | เข้าสู่ระบบ<br>Login<br>ค่าธรรมเนียมการศึกษา<br>Tuition fees                                                                                                    | ชื่อ <b>ผู้ใช้ / Username</b><br>64<br><b>รหัสผ่าน / Password</b><br>รหัสบัตรประชาชน / ID Card | จำนวนผู้สมัครเรียน<br>Lis of programs of application of statistics<br>ติกต่อสอบกาม<br>Contact us | ค้นหารายชื่อผู้สมัคร<br>List of Applicants |   |  |
| С поне и news<br>Schedule                                                                     | หน้าหลัก / ข่าวประกาศ<br>ข่าวประกาศ                                                                                                    | 🔒 เข้าระบบ / Login<br>สีมรหัสผ่าน                                                              |                                                                                                  |                                            |   |  |
| A กันหารายชื่อผู้สมัคร                                                                        | - ประกาศรายชื่อผู้มีสิทธิ์รายงานตัวเข้าศึกษา                                                                                                    | ้อ หลักสูตรประกาศนียบัตรบัณฑิต สาขาวิชาชีพครู ปีการคื                                          | ศึกษา <mark>1</mark> 564                                                                         |                                            |   |  |
| <b>ค่าธรรมเนียมการศึกษา</b><br>Tuition fees                                                   | - ประกาศสาขาวชาระดับปริญญาโท ปิการศัก 2004 กละแบบ ควองสามารถองสมมณาสองอน มันจูเมอ เอเองสมมโทเกณฑ์ที่ทำหนด<br>- ประกาศรายชื่อผู้มีสิทธิ์สอบข้อเขียนและสัมภาษณ์แบบออนไลน์ ระดับปริญญาโท ปริญญาเอก ปิการศึกษา 2564 (รอบ 3)<br>- แจ้งเพื่อทราบ ผู้สมัครเรียนระดับบัณฑิตศึกษา ปีการศึกษา 2564 สาขาวิชาดังต่อไปนี้<br>ปริญญาโท สาขาวิชาเทคโนโลยีการจัดการสิ่งแวดล้อม<br>ปริญญาโท สาขาวิชาวิทยาศาสตรศึกษา                                                                                                    |                                                                                                |                                                                                                  |                                            |   |  |
| คุณสมบัติเฉพาะสาขาวิชา                                                                        | เสมบัติเฉพาะสาขาวิชาเนื่องจากมีจำนวนผู้สมัครเรียนใม้ถึงเกณาที่กลามารถเปิดทำการเรียนการสอนได้ มหาวิทยาลัยจะทำการคืนเงินค่าสมัครเรียนให้ท่านเป็นลำดับต่อไปccial Requirement of Each- ประกาศรายชื่อผู้มิสิทธิ์เข้าศึกษาต่อระดับปริญญาโท ปริญญาเอก ปิการศึกษา 2564 รอบ 2gram- ประกาศรายชื่อผู้มิสิทธิ์เข้าศึกษาต่อระดับปริญญาโท ปริญญาเอก ปิการศึกษา 2564 รอบ 2nutubasity in the station and the station and the |                                                                                                |                                                                                                  |                                            |   |  |
| Program                                                                                       |                                                                                                    |                                                                                                |                                                                                                  |                                            |   |  |
| <ul> <li>จำนวนผู้สมัครเรียน</li> <li>List of programs of application of statistics</li> </ul> |                                                                                                    |                                                                                                |                                                                                                  |                                            |   |  |
| © 2019 N R R II - M I S                                                                       | de anna de complete de la complete de la complete de la complete de la complete de la complete de la complete d                                                                                                    |                                                                                                |                                                                                                  |                                            |   |  |

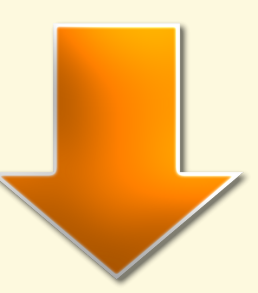

# ุรายงานตัวในระบบได้ระหว่าง <u>วันที่ 30-31 สิงหาคม 2564 เท่านั้น</u> ให้ผู้มีสิทธิ์รายงานตัว เลือกเมนู รายงานตัว

|                                                           | ออกจากระบบ<br>Logout                                                                                                    | KŮTIKĂN<br>home                                                                                                | จำนวนผู้สมัครเรียน<br>List of programs of application of statistics                       | ค้นหารายชื่อผู้สมัคร<br>List of Applicants |
|-----------------------------------------------------------|----------------------------------------------------------------------------------------------------|----------------------------------------------------------------------------------------------------|-------------------------------------------------------------------------------------------|--------------------------------------------|
| เล็ก / ข่าวประกาศ                                         | ค่าธรรมเนียมการศึกษา<br>Tuition fees                                                                                                    | คุณสมบัติเฉพาะสาขาวิชา<br>Special Requirement of Each Program                                                  | ติดต่อสอบกาม<br>Contact us                                                                |                                            |
| / news                                                    | หน้าหลัก / Home                                                                                                    |                                                                                                    |                                                                                           |                                            |
| ועת)<br>Int Registration                                  | ข่าวประกาศ                                                                                                    |                                                                                                    |                                                                                           |                                            |
| ดการรับสมัคร<br><sup>iule</sup>                           | - ประกาศรายชื่อผู้มีสิทธิ์รายงานตัวเข้าศึกม<br>- ประกาศสาขาวิชาระดับปริญญาโท ปีการศึ<br>- ประกาศรายชื่อนไม้รีกรี้สวมข้อมียนและรับ                                                                                                    | หาต่อ หลักสูตรประกาศนียบัตรบัณฑิต สาขาวิชาชีพครู ปีก<br>ทษา 2564 ที่เปิดทำการเรียนการสอนไม่ได้ เนื่องจากมีผู้ส | การศึกษา 2564 เช่นเด<br>มัครเรียนไม่ถึงเกณฑ์ที่ทำหนด เช่นเด<br>ถึกมา 2564 (รวม. 2) เช่นเด |                                            |
| เ <mark>อียดการสมัคร</mark><br>ation Details              | - บระกาศรายชอนมูมสกรสอบชอเชยนและสมภาษณแบบออนเสน ระกบบรญญาแก่ บระบูญ แอก บการศกษา 2564 (รอบ 3) เหนด<br>- แจ้งเพื่อทราม ผู้สมัครเรียนระกับบัณฑิตศึกษา ปีการศึกษา 2564 สาขาวิชาดังต่อไปนี้<br>ปริญญาโท สาขาวิชาเทคโนโลยีการจัดการสิ่งแวดล้อม<br>ปริญญาโท สาขาวิชาวิทยาศาสตรศึกษา                                                                                     |                                                                                                    |                                                                                           |                                            |
| ร <b>มเนียมการศึกษา</b><br>1 fees                         | <mark>เนื่องจากมีจำนวนผู้สมัครเรียนไม่ถึงเกณฑ์ที่สามารถเปิดทำการเรียนการสอนได้ มหาวิทยาลัยจะทำการคืนเงินค่าสมัครเรียนให้ท่านเป็นลำดับต่อไป 🦏🐋<br/>- ประกาศรายชื่อผู้มิสิทธิ์เข้าศึกษาต่อระดับปริญญาโท ปริญญาเอก ปิการศึกษา 2564 รอบ 2<br/>- ประกาศรายชื่อผู้มิสิทธิ์สอนสันดาษณ์ออนไลน์ หลักสตรประกาศนิยมัดรมัณฑิต สาขาวิชาชิพคร ประจำปิการศึกษา 2564</mark>       |                                                                                                    |                                                                                           |                                            |
| <b>มบัติเฉพาะสาขาวิชา</b><br>Jl Requirement of Each<br>มm | - บระกาศราชขอนูมสกรสอบสมากษณขอบเสน หลาสูตรบระกาศนอบตรบดนิติต สาขาวิชาชิพครู ประจาบการศึกษา 2564<br>- แบบฟอร์มส่งเอกสารเพิ่มเติมสำหรับผู้มิสิทธิ์สอบสัมภาษณ์ ป.บัณฑิต สาขาวิชาชิพครู ปิการศึกษา 2564<br>- ดาวน์โหลดหนังสือรับรองการฝึกประสบการณ์วิชาชิพครู<br>- ประกาศขยายเวลาการรับสมัครและการรับสมัครเข้าศึกษาต่อระดับปริญญาโท ปริญญาเอก ปิการศึกษา 2564 (รอบ 3) |                                                                                                    |                                                                                           |                                            |
| ນໂລເດັດແ                                                  | - ประกาศรายชื่อผู้มิสิทธิ์สอบข้อเขียนเพื่อเข้าศึกษาต่อหลักสูตรประกาศนิยมัตรมัณฑิต สาขาวิชาชิพครู ภาคพิเศษ ปิการศึกษา 2564 สอบออนไลน์ e-testing (เพิ่มเติม เนื่องจากผู้สมัครดำเนินการสมัครแล                                                                                                    |                                                                                                    |                                                                                           |                                            |

# หลังจากเข้าระบบเรียบร้อยแล้ว <u>เลือกเมนู รายงานตัว</u> ดำเนินการกรอกรายละเอียดข้อมูลส่วนตัว และแนบเอกสารการรายงานตัว

| NRRU - Graduate Entrance                                                   |                                                  |                                            |                                                                                     |                                            |  |  |
|----------------------------------------------------------------------------|--------------------------------------------------|--------------------------------------------|-------------------------------------------------------------------------------------|--------------------------------------------|--|--|
|                                                                            | ออกจากระบบ<br>Logout<br>ค่าธรรมเนียมการศึกษา     | หน้าหลัก<br>home<br>คุณสมบัติเฉพาะสาขาวิชา | จำนวนผู้สมัครเรียน<br>List of programs of application of statistics<br>ติดต่อสอบดาม | ค้นหารายชื่อผู้สมัคร<br>List of Applicants |  |  |
| หน้าหลัก / ข่าวประกาศ<br>Home / news                                       | Tuition fees<br>รายงานตัว / Student Registration | Special Requirement of Each Program        | Contact us                                                                          |                                            |  |  |
| รายงานตัว<br>Student Registration                                          | ข้อมูลผู้สมัคร / Applicant's Information         |                                            | ข้อมูลสถานศึกษาเดิม / Educational Background                                        |                                            |  |  |
| C กำหนดการรับสมัคร<br>Schedule                                             | รหัสผู้สมักร / Applicantcode                     |                                            | ָרָנווֹה) / Educational Background                                                  |                                            |  |  |
| รายละเอียดการสมัคร<br>Application Details                                  | คำนำหน้า / Prefix                                |                                            | วันที่สำเร็จการศึกษา / Graduate Date                                                |                                            |  |  |
| <b>ค่าธรรมเนียมการศึกษา</b><br>Tuition fees                                | ชื่อ / Name                                      |                                            | เกรดเฉลี่ย / GPAX                                                                   |                                            |  |  |
| คุณสมบัติเฉพาะสาขาวิชา<br>Special Requirement of Each<br>Program           | นามสกุล / Surname                                |                                            | <b>จังหวัดสถานศึกษา / Province Graduate From</b><br>เลือกจังหวัดของสถานศึกษา        | •                                          |  |  |
| <ul> <li>๑ จำนวนผู้สมัครเรียน</li> <li>๑ 2018 N R R U - M I S .</li> </ul> | ปีการศึกษา / Academic Year                       |                                            | สถานศึกษา / Graduate From                                                           |                                            |  |  |

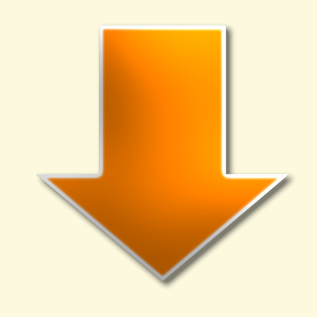

#### กรอกรายละเอียดข้อมูลส่วนตัว และแนบเอกสารการรายงานตัว ตามที่ระบุในประกาศรายชื่อฯ เรียบร้อยแล้วให้ <u>กดรายงานตัว</u>

| NRRU - Graduate Entrance                                         |                                                 |   |                                                                                |  |  |
|------------------------------------------------------------------|-------------------------------------------------|---|--------------------------------------------------------------------------------|--|--|
|                                                                  | ชื่อ-สกุลมิดา / Father Name                     |   | สำเนาใบปริญญาบัตรหรือใบรับรองคุณวุฒิ / Copy of name-surname change certificate |  |  |
|                                                                  |                                                 |   | 1470800308390-3-20216919119.pdf                                                |  |  |
|                                                                  | รหัสบัตรประจำตัวประชาชนบิดา / Father Citizenid  |   | หลักรวมและกระสวนความวริเวณน (ส่วนกับเป็นไว้เวิดีอนาวน รักษากระณับแโร้กาก การก  |  |  |
| Home / news                                                      |                                                 |   | English Proficiency Result(s) (For those enrolled in Doctoral Degrees)         |  |  |
| Student Registration                                             | สถานภาพปิดา / Father Status<br>เลือกสถานภาพบิดา | ~ | อัพโหลดไฟล์                                                                    |  |  |
| Chedule                                                          | อาชีพมิดา / Father Occupation<br>เลือกอาชิพมิดา | ÷ |                                                                                |  |  |
| รายละเอียดการสมัคร<br>Application Details                        | รายได้มิดา / Father Income                      | J | Sายงานตัว / Registration                                                       |  |  |
| ค่าธรรมเนียมการศึกษา<br>Tuition fees                             | ชื่อ-สกุลมารถา / Mother Name                    | _ |                                                                                |  |  |
| คุณสมบัติเฉพาะสาขาวิชา<br>Special Requirement of Each<br>Program | รหัสบัตรประจำตัวประชาชนมารดา / Mother Citizenid |   |                                                                                |  |  |
| 🕛 จำนวนผู้สมัครเรียน                                             | สถานภาพมารถา / Mother Status                    |   |                                                                                |  |  |
| © 2018 N R R U - M I S .                                         | เลือกสถานภาพมารถา                               | ~ |                                                                                |  |  |

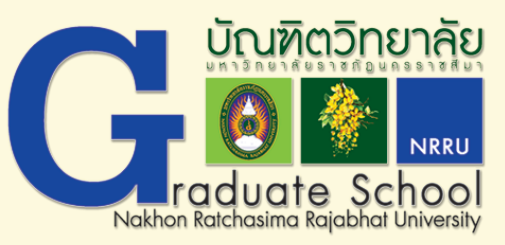

## พิมพ์ใบชำระเงิน และชำระเงินการรายงานตัว <u>ระหว่างวันที่ 1-2 กันยายน 2564</u>

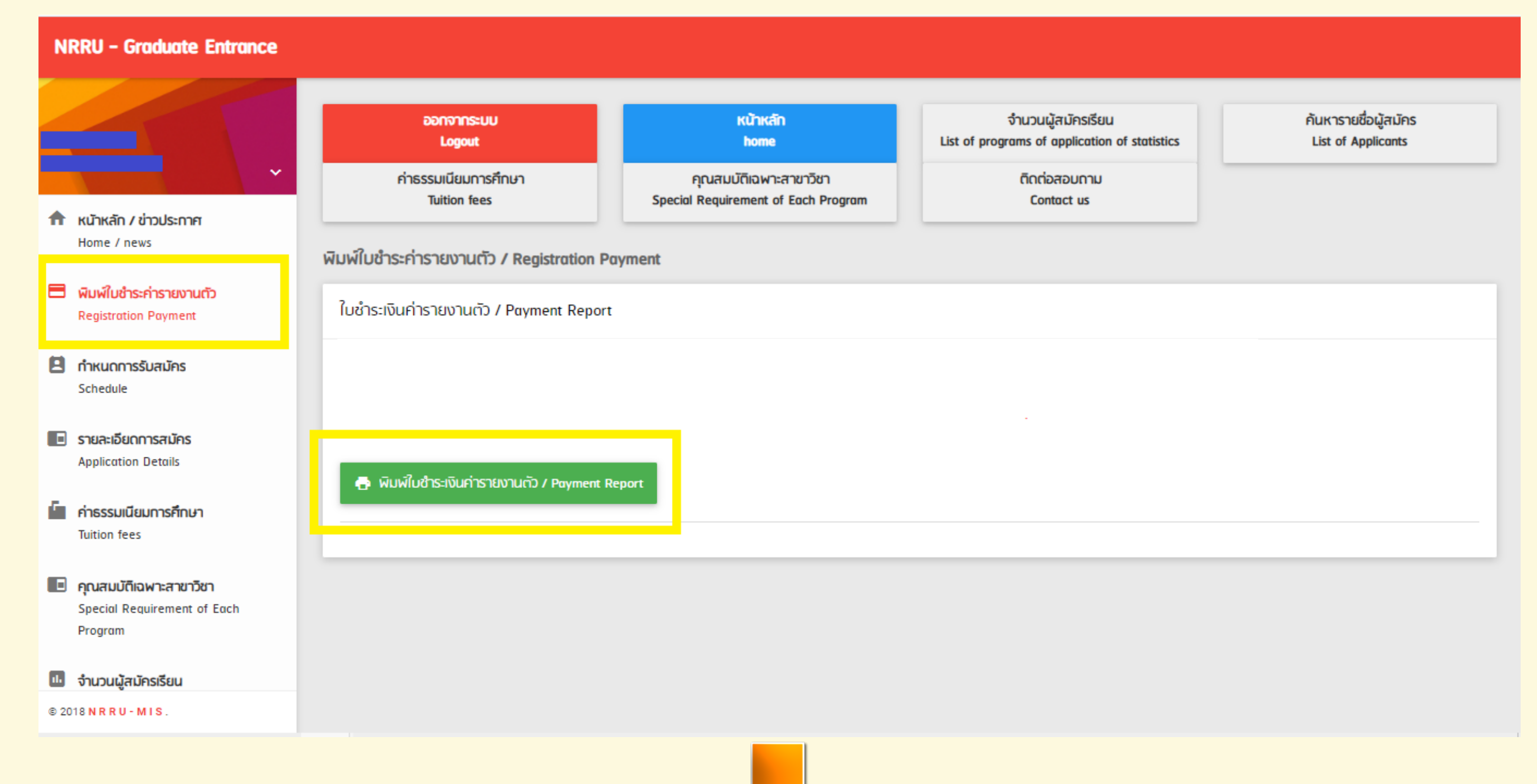

เจ้าหน้าที่ตรวจข้อมูล และเอกสารรายงานตัวในระบบ วันที่ 31 สิงหาคม 2564 เป็นต้นไป หากมีข้อความในระบบแจ้งให้ผู้รายงานตัวแก้ไขข้อมูล

# ให้ดำเนินการตามคำชี้แจง ที่แจ้งในระบบของตนเอง แก้ไขได้ตั้งแต่วันที่ 1-2 กันยายน 2564 โดยเลือก เมนูรายงานตัว > แก้ไขข้อมูล/แนบเอกสารใหม่ > กดรายงานตัว

|                                                                | <u>หมายเหตุ</u> ไม่ได้รับรองสำเนาถูกต้องเอกสาร                                                                                                    |                                                               |                                                                     |                                            |
|----------------------------------------------------------------|----------------------------------------------------------------------------------------------------|---------------------------------------------------------------|---------------------------------------------------------------------|--------------------------------------------|
|                                                                | ออกจากระบบ<br>Logout                                                                                                    | หน้าหลัก<br>home                                              | จำนวนผู้สมัครเรียน<br>List of programs of application of statistics | ค้นหารายชื่อผู้สมัคร<br>List of Applicants |
| <b>หน้าหลัก / ข่าวประกาศ</b><br>Home / news                    | ค่าธรรมเนียมการศึกษา<br>Tuition fees                                                                                                    | คุณสมบัติเฉพาะสาขาวิชา<br>Special Requirement of Each Program | ติดต่อสอบถาม<br>Contact us                                          |                                            |
| <mark>รายงานตัว</mark><br>Student Registration                 | หน้าหลัก / ข่าวประกาศ                                                                                                    |                                                               |                                                                     |                                            |
| <mark>ทำหนดการรับสมัคร</mark><br>Schedule                      | ข่าวประกาศ                                                                                                    |                                                               |                                                                     |                                            |
| ) <b>รายละเอียดการสมัคร</b><br>Application Details             | - ประกาศรายชื่อผู้มีสิทธิ์รายงานตัวเข้าศึกษาต่อ หลักสูตรประกาศนียบัตรบัณฑิต สาขาวิชาชีพครู ปีการศึกษา 2564 เหมด<br>- ประกาศสาขาวิชาระดับปริญญาโท ปีการศึกษา 2564 ที่เปิดทำการเรียนการสอนไม่ได้ เนื่องจากมีผู้สมัครเรียนไม่ถึงเกณฑ์ที่กำหนด เหมด<br>- ประกาศรายชื่อผู้มีสิทธิ์สอบข้อเขียนและสัมภาษณ์แบบออนไลน์ ระดับปริญญาโท ปริญญาเอก ปีการศึกษา 2564 (รอบ 3) เหมด |                                                               |                                                                     |                                            |
| <mark>ค่าธรรมเนียมการศึกษา</mark><br>Tuition fees              | - แจ้งเพื่อทราบ ผู้สมัครเรียนระดับบัณฑิตศึกษา ปีการศึกษา 2564 สาขาวิชาดังต่อไปนี้<br>ปริญญาโท สาขาวิชาาทคโนโลยีการจัดการสิ่งแวดล้อม<br>ปริญญาโท สาขาวิชาวิทยาศาสตรศึกษา<br>เนื่องจากมีจำนวนผู้สมัครเรียนไม่ถึงเกณฑ์ที่สามารถเปิดทำการเรียนการสอนได้ มหาวิทยาลัยจะทำการคืนเงินค่าสมัครเรียนให้ท่านเป็นลำดับต่อไป 🕬 🕬                                                |                                                               |                                                                     |                                            |
| ) <b>คุณสมบัติเฉพาะสาขาวิชา</b><br>Special Requirement of Each | - ประกาศรายชื่อผู้มิสิทธิ์เข้าศึกษาต่อระดับปริญญาโท ปริญญาเอก ปิการศึกษา 2564 รอบ 2<br>- ประกาศรายชื่อผู้มิสิทธิ์สอบสัมภาษณ์ออนไลน์ หลักสูตรประกาศนิยบัตรบัณฑิต สาขาวิชาชิพครู ประจำปิการศึกษา 2564                                                                                                    |                                                               |                                                                     |                                            |
| Program                                                        | - แบบฟอร์มส่งเอกสารเพิ่มเติมสำหรับผู้มิสิทธิ์สอบสัมภาษณ์ ป.บัณฑิต สาขาวิชาชิพครู ปิการศึกษา 2564<br>- ดาวนโหลดหนังสิอรับรองการฝึกประสบการณ์วิชาชิพคร                                                                                                    |                                                               |                                                                     |                                            |
| จำนวนผู้สมัครเรียน                                             | - ประกาศขยายเวลาการรับสมัครและการรับสมัครเข้าศึกษาต่อระดับปริญญาโท ปริญญาอก ปีการศึกษา 2564 (รอบ 3)                                                                                                    |                                                               |                                                                     |                                            |

### ตรวจสอบข้อมูลการชำระเงินการรายงานตัว ได้หลังจากดำเนินการชำระเงินแล้ว 1 วัน โดยเข้าระบบ เลือกเมนู รายละเอียดการสมัคร

| NRRU - Graduate Entrance                                                                                                    |                                                     |                                                  |                        |  |  |  |
|----------------------------------------------------------------------------------------------------|-----------------------------------------------------|--------------------------------------------------|------------------------|--|--|--|
|                                                                                                    | วุฒิเดิม / Educational Background                   | เทรดเฉลี่ย / GPA                                 |                        |  |  |  |
| · · · · · ·                                                                                                    | ความพิการ / Disability                              | ปีการศึกษา / Academic Year                       | ภาคการศึกษา / Semester |  |  |  |
|                                                                                                    | ไม่พิการ / Ability                                  | 2564                                             | 1                      |  |  |  |
| Schedule                                                                                                    | ภาค (ปกติ, พิเศษ) / Type (Regular, Special)         | ระดับ / Degree (Masters Degree, Doctoral Degree) |                        |  |  |  |
|                                                                                                    | ภาคพิเศษ / Special                                  |                                                  |                        |  |  |  |
| รายละเอียดการสมัคร     Application Details                                                                                                    | ประเภทการสมัคร / Examination                        | เลือกสาขาวิชาที่สมัคร / Choose the Program       |                        |  |  |  |
|                                                                                                    | สอมคัดเลือกทั่วไป / Examination                     |                                                  |                        |  |  |  |
| <b>ท่าธรรมเนียมการศึกษา</b><br>Tuition fees                                                                                                    |                                                     |                                                  |                        |  |  |  |
|                                                                                                    |                                                     |                                                  |                        |  |  |  |
| รpecial Requirement of Each                                                                                                    | ขอมูลการชาระเงน/ Payment Details                    |                                                  |                        |  |  |  |
| Program                                                                                                    | สถานะการชำระเงินค่าสมัคร / Applicant Finance Status |                                                  |                        |  |  |  |
| จำนวนผู้สมัครเรียน                                                                                                    |                                                     |                                                  |                        |  |  |  |
| List of programs of application of                                                                                                    |                                                     |                                                  |                        |  |  |  |
| สถานะการชาระเงนศารายงานตัว/ Student Finance Status<br>*** สามารถตรวจสอบสถานะชำระเงินการรายงานตัวได้กายหลังการชำระเงิน 1 วันทำการ / You can check your payment acceptance will be approved next day from your payment date. *** |                                                     |                                                  |                        |  |  |  |
| 🖵 ติดต่อสอบถาม (Facebook)                                                                                                    | ชำระเงินค่ารายงานตัวแล้ว                            |                                                  |                        |  |  |  |
|                                                                                                    |                                                     |                                                  |                        |  |  |  |
| © 2018 N R R U - M I S .                                                                                                    |                                                     |                                                  |                        |  |  |  |

กิจกรรมปฐมนิเทศนักศึกษาใหม่ระดับบัณฑิตศึกษา แบบออนไลน์ ปีการศึกษา 2564 วันที่ 29 สิงหาคม 2564

การพิมพ์ใบรายงานตัวในระบบ และส่งใบรายงานตัว หลักฐานการรายงานตัว บัณฑิตวิทยาลัยจะแจ้งกำหนดการให้ทราบอีกครั้ง

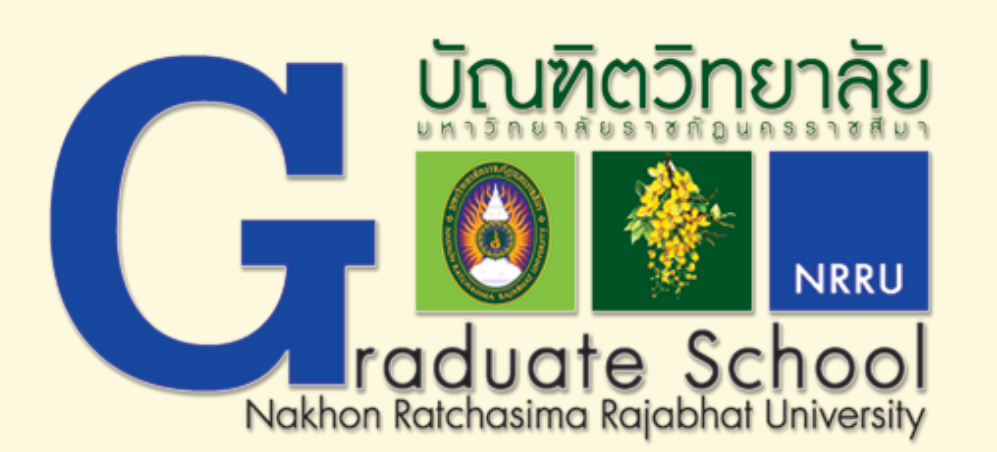

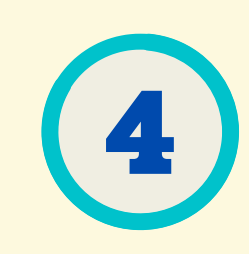